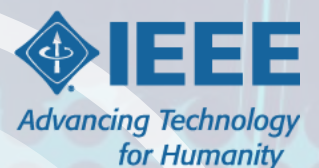

## Indian Rupee – Group Challan Payment Option

Follow the steps outlined in this document to complete your Group Payment of IEEE Memberships in Indian Rupees

## **Group Challan Requests**

### **Steps for New Applicants**

- Visit <u>www.ieee.org/join</u>, select to 'Join as a professional' or 'Join as a student'.
- Select the "Create Account" button. Enter your name, email address, password, and click on 'Create Account' button.
- Enter your mailing address, education and/or employment information and add membership items to your shopping cart. You do not need to 'Proceed to checkout' after you save your information.
- Send your IEEE member number, name, email address, and shopping cart order total to the organizer.
  - Note: You may find your IEEE member number by clicking on your name to access 'My Account', then scroll down to click on the 'Manage Personal Profile' link.

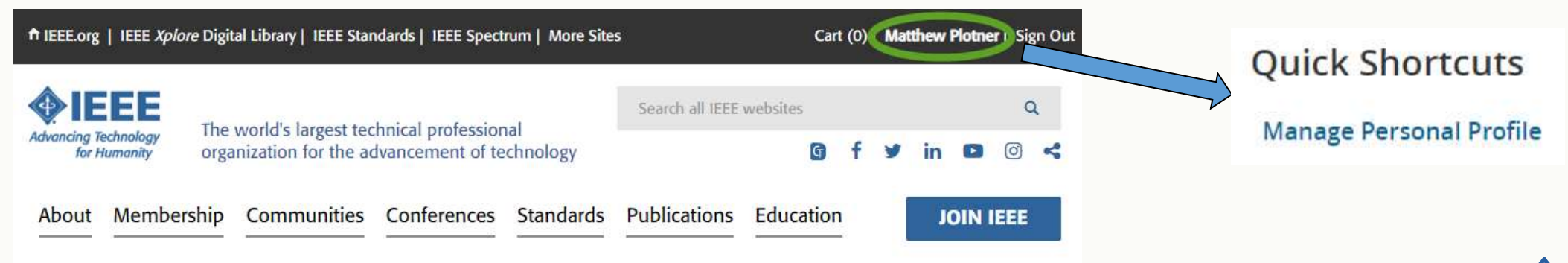

## **Group Challan Requests**

#### **Steps for Renewing IEEE Members**

- Visit <u>www.ieee.org/renew</u>, click the 'Renew Now' button and sign in with your IEEE Account.
- Verify and/or update your profile information including your mailing address, education, and/or employment information.
- Review your shopping cart and make changes if needed. You do not need to 'Proceed to checkout after you've saved your changes.
- Send your IEEE member number, name, email address and shopping cart order total to the organizer.

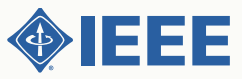

## **Group Challan Requests**

### **Steps for Organizers**

- Ensure all individual applicants/renewing members have completed the following information online:
  - mailing address, education information and/or employment information, and membership items added to shopping cart
- Complete the IEEE Group Challan Template Form (Excel Spreadsheet).
  - Fill out the 'Remitter Name', 'Remitter Email Address', 'Remitter Mobile Phone' and 'School Name' information.
    - Note: These are required and will appear on your group challan.
  - For each individual applicant/renewing member, be sure to enter the 'IEEE Member Number', 'First Name', 'Last Name', 'Member Email Address' and 'Order Total Amount (USD)'
    - Note: If you do not know the 'Order Total Amount' you may leave it blank. IEEE Member Operations will confirm the amount of everyone's current shopping cart.
- Email the completed template form in Excel format to 'groupchallan@ieee.org'.
  - Upon receiving the list, IEEE Member Operations will create a Group Challan and email it to you as a PDF, along with the payment instructions, within 3 business days
    - Note: Any applicants/renewing members with incomplete or inaccurate information will delay the response.
- Once payment is received by the IEEE a confirmation email will be sent. Your orders will be completed within 5 business days after payment confirmation.

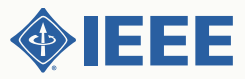

# Making Payment via Group Challan

### **Steps for Organizers**

- 1. Print the Group Challan
- 2. Make payment at any Union Bank of India branch or at any other bank.

To Pay via Online Banking:

- 1. The payment can be made by online banking, from an individual bank account, through National Electronic Funds Transfer (NEFT). The IEEE account number needs to be added as a beneficiary account for the online NEFT payment.
  - For any transaction exceeding INR 200000/, please use the RTGS (Real Time Gross Settlement) option.
- You should receive a payment confirmation from IEEE within 3 business days, and a notice of completion of the order process from IEEE within 5 business days.
- Please note that the payments for IEEE Membership(s) or products using a Challan are nonrefundable and must be paid in Indian Rupees.

For additional details for fees and service tax that NEFT/RTGS transactions may incur, please visit: http://rbi.org.in/scripts/FAQView.aspx?Id=60

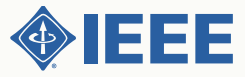